Y-1950647

Multi Channel Flow Ratio/Pressure Controller

# **Type 647C**

**Instruction Manual** 

Copyright © 2009 by MKS Instruments Deutschland GmbH.

All rights reserved. No part of this work may be reproduced or transmitted in any form or by any means, electronic or mechanical, including photocopying and recording, or by any information storage or retrieval system, except as may be expressly permitted in writing by MKS Instruments.

Cajon<sup>®</sup> and  $VCR^{\mathbb{R}}$  are registered trademarks of Cajon Company, Macedonia, Ohio

 ${\sf Kalrez}^{I\!\!R}$  and  ${\sf Viton}^{I\!\!R}$  are registered trademarks of E. I. DuPont de Nemours and Co. Inc., Wilmington, Delaware

Neoprene<sup>®</sup> is a trademark of Vibration, Mountings & Controls, Inc., Bloomingdale, New Jersey

Swagelok<sup>®</sup> it a registered trademark of Crawford Fitting Company, Solon, Ohio

# Contents

| 1. Gene | eral                                          | . 1  |
|---------|-----------------------------------------------|------|
|         | 1.1 The Multi Gas Controller (MGC) Type 647C  | .1   |
|         | 1.2 CE conformity                             | .1   |
|         | 1.3 Options                                   | .2   |
|         | 1.4 Software                                  | .2   |
|         | 1.5 Technical Specifications                  | .3   |
|         | 1.6 Drawings                                  | .4   |
|         | 1.6.1 Front Panel                             | .4   |
|         | 1.6.2 Rear Panel                              | . 5  |
|         | 1.7 Safety Information                        | .6   |
|         | 1.7.1 Symbols Used in this Instruction Manual | .6   |
|         | 1.7.2 Safety Instructions                     | .6   |
|         | 1.8 Installation                              | .7   |
|         | Powering On                                   | .7   |
|         | Powering Off                                  | .7   |
|         | 1.9 Symbols at the case                       | . 8  |
|         | 1.10 Accessories                              | . 8  |
|         | 1.11 Cables                                   | .9   |
|         | 1.12 Service                                  | .9   |
| 2. Oper | rating Instructions                           | . 11 |
|         | 2.1 The User Interface                        | . 11 |
|         | 2.2 The Menu Tree                             | . 13 |
|         | 2.3 Reset of System                           | . 14 |
|         | 2.4 Display adjustment                        | . 14 |
| 3. Fund | ctionality                                    | . 15 |
|         | 3.1 The MAIN MENU                             | . 15 |
|         | 3.2 The USER DISPLAY menu                     | . 15 |
|         | 3.3 The EXTENDED DISPLAY menu                 | . 16 |
|         | 3.4 The PRESSURE CONTROL menu                 | . 17 |
|         | 3.5 Tuning the PID Controller                 | . 18 |
|         | 3.6 Diagnosis of System                       | . 20 |
|         | 3.6.1 The ERROR LISTING menu                  | . 20 |
|         | 3.6.2 The SIGNALS menu                        | . 21 |
|         | 3.7 Instrument Setup                          | .21  |
|         |                                               |      |

| 3.7.1 Range Selection                | 22 |
|--------------------------------------|----|
| 3.7.2 Gas Selection                  | 23 |
| 3.7.3 Mode Selection                 | 24 |
| 3.7.4 Zero Adjustment                | 26 |
| 3.7.5 Trip Limit Supervision         | 27 |
| 3.7.6 Gas Composition                | 28 |
| 3.8 System Setup                     | 29 |
| 3.8.1 RS232 Setup                    | 29 |
| 3.8.2 System Parameters              | 32 |
| 3.9 Pressure Setup                   |    |
| 3.10 Information about the System    | 34 |
| 4. Remote Control                    |    |
| 4.1 Compatibility                    |    |
| 4.2 Command Syntax                   |    |
| 4.3 Table of Commands                |    |
| 4.4 Response Syntax                  |    |
| 5. Application of the 647C           | 41 |
| 5.1 Mass Flow Controllers            | 41 |
| 5.2 Trouble Shooting                 | 42 |
| 6. Pin Assignment of rear connectors | 43 |
| 6.1 RS232 connector                  | 43 |
| 6.2 Service connector                | 43 |
| 6.3 RELAYS connector                 | 44 |
| 6.4 MFC connector: CH1 to CH8        | 45 |
| 6.5 PRESSURE connector               | 45 |
| 6.6 ACCESS connector                 | 46 |
| 7. Gas Correction Table              | 47 |
| INDEX                                |    |

# 1. General

# 1.1 The Multi Gas Controller (MGC) Type 647C

The 647C is designed to control Mass Flow Controllers (MFC) with complex requirements to the process. It allows different configurations.

- Various master/slave configurations within several groups of channels.
- External control of mass flow controllers.
- Regulation of the pressure with a constant gas flow ratio.

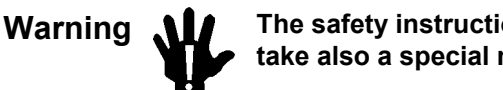

# The safety instructions in this document must be followed. Please, take also a special note of all highlighted text in this document.

# **1.2 CE conformity**

The unit complies with the European standards and thus it is labeled with the CE-mark. To fullfill the above listed guidelines it is mandatory to use the appropriate interconnection cables.

Note

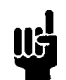

The instrument complies to EN 61326-2-2 with the requirements for industrial applications. Braided shielded cables must be used.

We recommend to use the cables offered by MKS Instruments.

Cables which are in compliance with the CE guidelines are marked with an "E" or "S" (example: CB259E-...).

# 1.3 Options

The available options are identified in the model code: 647C - X - Y - C - R where:

| Options                             | Designation |
|-------------------------------------|-------------|
| Channels (X):<br>Four<br>Eight      | 4<br>8      |
| Interface (Y):<br>RS-232            | R           |
| Control Option (C):<br>None<br>PID  | 0<br>1      |
| Relay Option (R):<br>None<br>Relays | N<br>T      |

# 1.4 Software

This user manual meets software version V3.0

# **1.5 Technical Specifications**

| channels for gas flow<br>- max. number of channels<br>- input voltage<br>- output voltage<br>- error range<br>- temperature drift                                       | 4 (optional 8)<br>-0.5 5.5 V<br>-0.5 5.5 V<br>+/- 1 digit<br>0.075 % / °C (5)                                 |
|----------------------------------------------------------------------------------------------------|----------------------------------------------------------------------------------------------------|
| pressure channel:<br>- input voltage<br>- output voltage<br>- resolution<br>- error range<br>- temperature drift                                                        | max. 1 channel<br>-0.5 10 V<br>-0.5 5 V<br>16 bit<br>+/- 3 digit<br>0.075 % / °C (5)                          |
| external setpoint                                                                                                    | -0.5 5.5 V                                                                                                    |
| measuring rate<br>output rate                                                                                                    | 20 Hz / channel<br>20 Hz / channel                                                                            |
| operation temperature<br>humidity                                                                                                    | 15 40 °C<br>< 70 % (3) (4)                                                                                    |
| Power supply:<br>- voltage<br>- fuse<br>- frequency<br>- consumed power<br>power supply for sensors:<br>- voltages<br>- max. current per sensor<br>- max. total current | 100 - 240 V<br>T2 A, 250 V (slow blow)<br>50 - 60 Hz<br>200 W<br>+/- 15 V; +/- 5 %<br>500 mA (1)<br>3,3 A (2) |
| Housing<br>Rack depth (without connectors)<br>Total depth with handles mounted<br>Weight                                                                                | 19" x 3 HE<br>245 mm<br>285 mm<br>5,0 kg 4 channel<br>5.3 kg 8 channel                                        |

(1) Consider also the warm up period of the sensors.

(2) For all channels, i.e. gas flow and pressure

(3) Relative humidity within the specified temperature range.

(4) For use in closed heatable rooms, without condensation.

(5) of max. signal, within the range of operation temperature.

Fuses inside the instruments may only be replaced by service people from MKS Instruments.

Figure 1: Technical Specifications

# <u>1.6 Drawings</u>

# 1.6.1 Front Panel

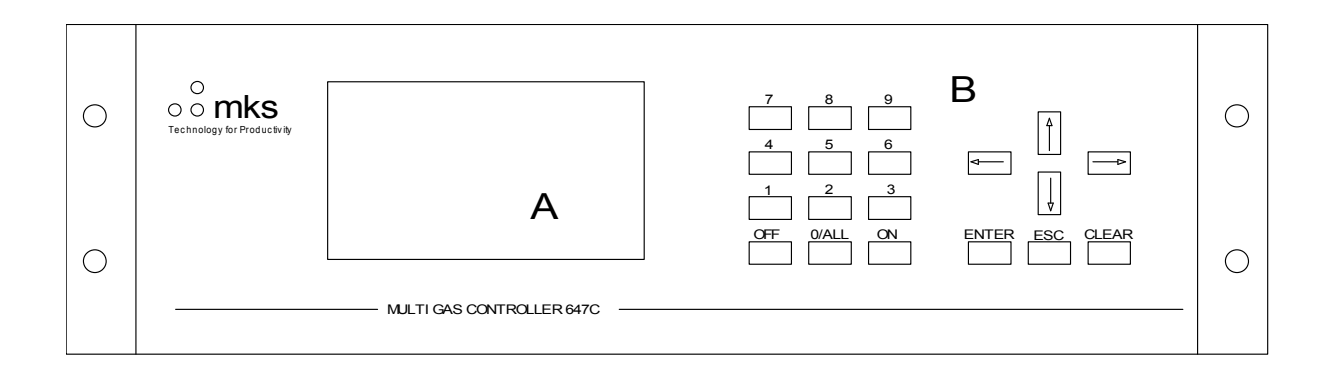

A = Monitor (LCD Display)

B = Keyboard

Figure 2: Front Panel

## 1.6.2 Rear Panel

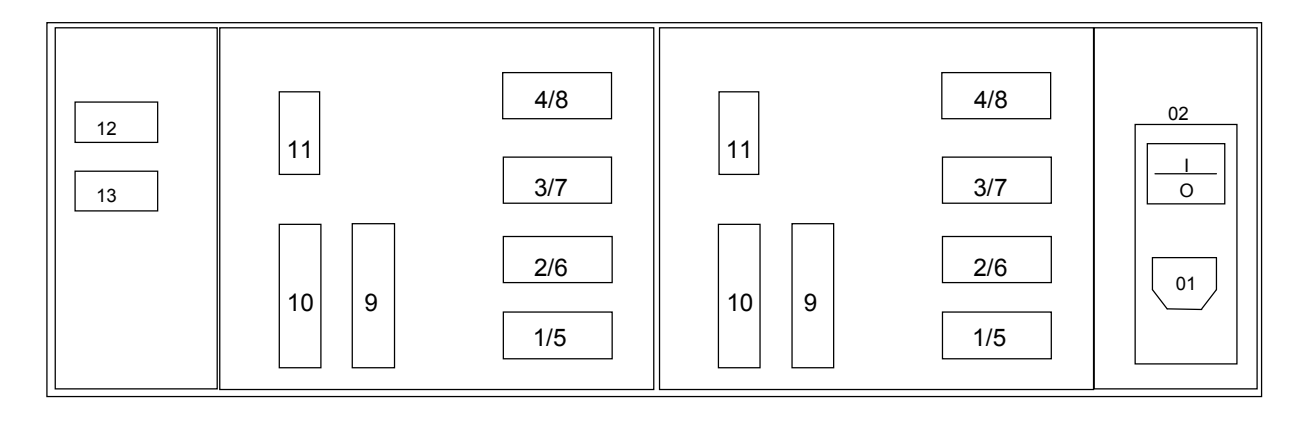

Channel 5 to 8

Channel 1 to 4

- 01 = Power Supply Connector
- 02 = Power Switch
- 1/5 = Channel 1 or 5 for MFC
- 2/6 = Channel 2 or 6 for MFC
- 3/7 = Channel 3 or 7 for MFC
- 4/8 = Channel 4 or 8 for MFC
- 9 = Connector ACCESS
- 10 = Connector RELAY
- 11 = Connector PRESSURE
- 12 = Connector RS232
- 13 = Connector SERVICE (to be used only by MKS)

Figure 3: Rear Panel

# 1.7 Safety Information

### **1.7.1 Symbols Used in this Instruction Manual**

Definitions of WARNING, CAUTION, and ATTENTION messages used throughout the manual.

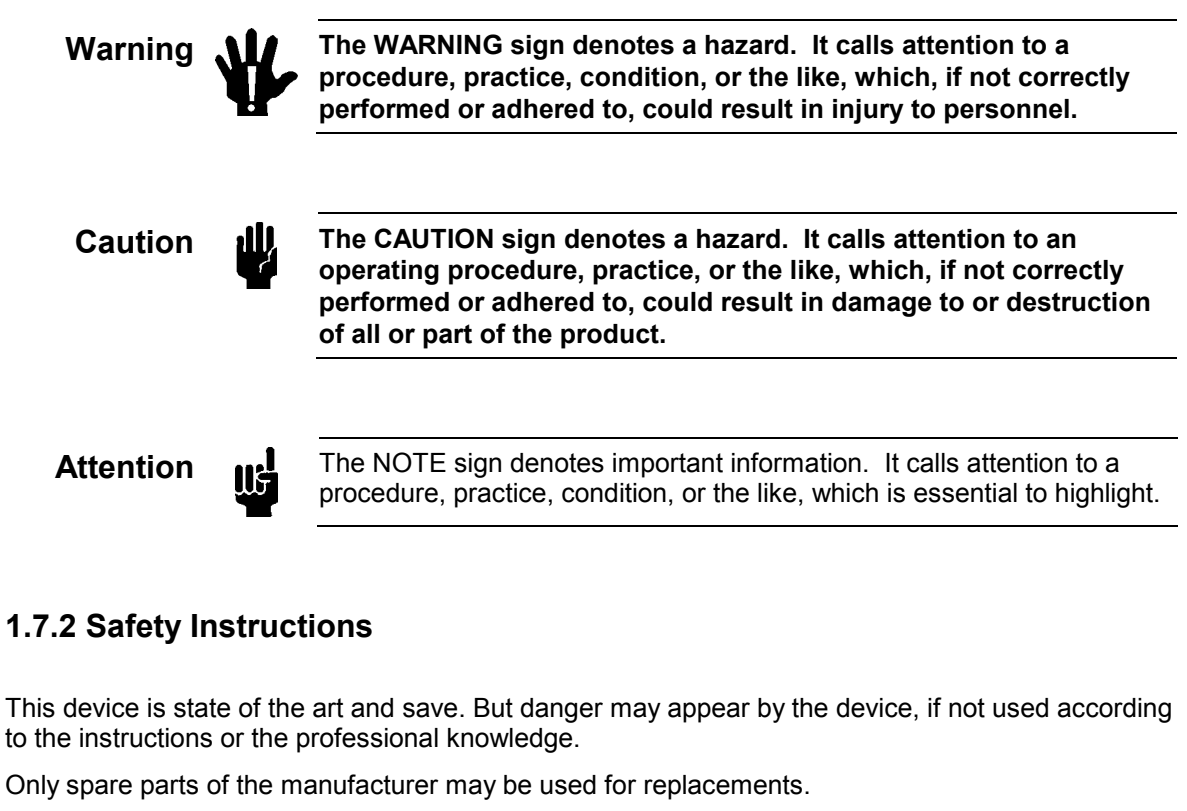

The device must not be used in explosive environments.

Safety and reliability is only given in the following cases:

- the device is used according to the manual
- the device is serviced by personal of the manufacturer only.
- The installation of the device complies to the national directives and standards.

Cleaning of the device must performed, if it is disconnected from power supply and if the cleaning is performed dry.

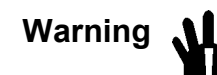

The device may be opened by MKS service personal only. If the device is open, danger for life (by high voltage) may occur.

#### Attention

Please read this instruction carefully and follow it before using this device.

#### 1.8 Installation

The device must be used in a dry and heated room (see ambient temperature).

The device produces heat due to the power consumption. In order to avoid overheating do not mount it close to other hot instruments or devices. Position the unit with proper clearance, to allow air cooling, so that the unit can operate within the product temperature specifications listed above. Keep the air inlet slots at the bottom of the housing free so that air can enter the instrument for cooling.

Attention

Check the line voltage to meet the specified power supply voltage of the 647C.

Follow the steps below. For installation of the device:

- Hook the device to the power plug. If you use a transformer, it must be able to supply 200 Watt.
- Hook the instruments to the device, according to the pinout of the connectors or use the appropriate cables.
- Switch the device on, and perform the setup in the menues INSTRUMENT SETUP and SYSTEM SETUP.
   If the digital interface is used (RS232), the setup in the SYSTEM SETUP menu is of special importance.

#### **Powering On**

Switch on the unit with the rear panel power switch: Press the side marked with "I" down. The LCD will be illuminated and after about 10 s the boot cycle is completed. During the booting some messages appear on the screen and finally the main menu will be displayed.

If you have problems booting the system, you should refer to the chapter "Reset of System" and "Applications of the 647C".

#### **Powering Off**

Before switching off the instrument it is recommended to switch off all flow channels and (if necessary) the pressure control mode. Activate the menu (0) POWER OFF in the main menu. The  $\pm 15$  V power supply to all channels will be switched off immediately and the display shows:

Please Wait ...

and a few seconds after:

Switch Power on with [ESC]

In the status line the message IDLE appears. The unit is now in a standby state and after about 30 s more the LCD backlight is switched off. All settings remain stored.

To switch the unit on again press the ]ESC] key once or twice until the main menu appears. The  $\pm 15$  V power supply voltage is switched on simultaneously, e.g. external devices will be powered again. All setpoint outputs are switched to -0.5 V to prevent any erratic gas flow or pressure control.

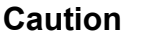

When switching off the unit via the (0) POWER OFF menu/function the power supply to the flow devices and pressure transducer is deactivated. Consider that the units may need certain warm up time when being re-powered.

To switch off the instrument completely use the rear panel power switch (press side "0"). All settings remain stored and after switching power on again the setpoint outputs of all channels are pulled down to -0.5 V.

Note: Do not switch off the line power as long as the message "Please Wait" appears on the screen. If you do so all settings are completely reset. You would have to configure the unit again completely.

Note: The display is switched off automatically after the time out period as set in the menu SYSTEM SETUP, LCD ON TIME has passed. If you are not certain in which state the unit is with LCD being dark, you can first press the [ESC] key and use the line power switch only when you are sure that the unit was switched off completely.

#### 1.9 Symbols at the case

The device may show some symbols, which are explained here:

- The "!" ((() says to watch the documentation/manual.
- The type label gives information about the device type, the serial number and some technical date.
- The label close to the fuse holder tells the specification of spare fuses: T2A, 250V.

#### 1.10 Accessories

The 647C comes with the following accessories:

- Sub-D connector sets for the instruments:

|   |                           | 4 channel device:<br>8 channel deivce: | ZB-19<br>ZB-20 |
|---|---------------------------|----------------------------------------|----------------|
| • | Power cable:              |                                        | Y-0984492      |
| • | Manual:                   |                                        | Y-1957647      |
| • | 2*handles for the case:   |                                        | Y-5150011      |
|   | 4*screws for the handles: |                                        | Y-1600005      |
|   |                           |                                        |                |

# 1.11 Cables

Refer to the instruction manuals of the respective mass flow meters, mass flow controllers and pressure transducers for cable information. The cables listed for type 647A and 647B are the same as for the type 647C.

# 1.12 Service

In case of problems or failure of the device, please contact your local MKS representative. The last page of this manual contains a list of service and calibration centers.

#### <u>Fuses</u>

On units with serial number 104783G40 and up the fuses for the  $\pm$  15 V supply are accessible on the rear panel.

Type: TR5-2A

MKS part number: Y0250004

647C

This page left blank

# 2. Operating Instructions

# 2.1 The User Interface

The device is operated via menus. A menu consists of submenus, input fields or display fields. Submenus can be reached by typing the number labeling them on the screen or selecting them with the cursor and typing ENTER. They can be exited pressing the <ESC> button. Input fields are highlighted by a cursor frame, when they are selected for input. Using the cursor keys different input fields can be selected (i.e. the cursor keys move the cursor on the screen). The input fields allow values to be edited or selected by scrolling up and down through a table. In some cases certain input fields are not active.

The top line of the screen (title) displays the device type (MGC = **M**ulti **G**as **C**ontroller) and software version. The status line on the bottom of the screen displays the number of errors, the status of the main valve and the input status of the keyboard (see also MAIN MENU).

| MGC                                                         | 647C                                                                                                    | V3.0        | $\leftarrow$ title      |
|-------------------------------------------------------------|----------------------------------------------------------------------------------------------------|-------------|-------------------------|
| (1)<br>(2)<br>(3)<br>(4)<br>(5)<br>(6)<br>(7)<br>(9)<br>(9) | <ul> <li><u>USER DISPLAY</u></li> <li>EXTENDED DISPLAY</li> <li>PRESSURE CONTROL</li> <li>DIAGNOSTICS</li> <li>INSTRUMENT SETUR</li> <li>SYSTEM SETUP</li> <li>PRESSURE SETUP</li> <li>INFORMATION</li> <li>DOWER OFF</li> </ul> | Y<br>L<br>D | ← datafield             |
| (0                                                          | , roweit off                                                                                                    |             |                         |
| 00 ERR                                                      | ORS FLOW OFF                                                                                                    | INPUT DI    | $\leftarrow statusline$ |

(comment: the cursor is shown as underline in this document)

Figure 4

If errors occurred, detailed error descriptions are available through the menu ERROR LISTING, see page 16.

In order to turn off all gas flows at once there are the main valve functions. The main valve is switched on with the key combination <ON><ALL> and switched off with key combination <OFF><ALL>. The current state of the main valve is displayed as FLOW ON (open) and FLOW OFF (closed), respectively.

The state of the keyboard is displayed in the "INPUT" field of the status line.

| DIRECT | = input from keyboard enabled          |
|--------|----------------------------------------|
| ON     | = last input was <on></on>             |
| OFF    | = last input was <off></off>           |
| LOCKED | = The keyboard is locked through RS232 |
| MEMORY | = A stored gas menu is active          |
| IDLE   | = No commands will be accepted         |

In the 8 channel version, it is not possible to display all channels simultaneously on the display. Therefore it is possible to scroll through the channels display horizontally.

## 2.2 The Menu Tree

```
MAIN MENU
|-- (1) USER DISPLAY
|-- (2) EXTENDED DISPLAY
|-- (3) PRESSURE CONTROL
    ------ (4) DIAGNOSTICS
                                      |-- (4.1) ERROR LISTING
L-- (4.2) SIGNALS
|-- (5) INSTRUMENT SETUP
    T
    |-- (5.1) RANGE SELECTION
|-- (5.2) GAS SELECTION
|-- (5.3) MODE SELECTION
|-- (5.4) ZERO ADJUST
|-- (5.5) TRIP LIMITS
L-- (5.6) GAS COMPOSITION
Т
|-- (6) SYSTEM SETUP
L
|-- (7) PRESSURE SETUP
L- (9) INFORMATION
L- (0) POWER OFF
```

Figure 5

#### 2.3 Reset of System

There are three types of Reset:

- Power Up Reset
- Hardware Reset
- Reset to Default

UF.

Attention

All of the above resets will switch off all gas flow controllers.

If the device refuses to come up on power on, press button <8> while switching the device on in order to perform a total reset (equal to First Start Reset). This problem can have 2 reasons:

- Data in memory was destroyed through a transient. The described procedure will fix this problem.
- There is an error in the hardware. If the Start Up problem occurs more than once contact your local MKS service center.

**Power Up Reset** is performed every time the system is switched on. It resets all data which are needed for system administration. Data of process parameters are not affected.

**Hardware Reset** is similar to Power Up Reset. It is triggered by the keys <OFF> and <cursor right> pressed at the same time. In any case Power Up or Hardware Reset leads to the MAIN MENU.

**Reset to Default** sets all process parameters to their default value. This reset is triggered in SYSTEM SETUP menu.

After the device has been turned off, one should wait for ca. 15 seconds before turning it on again.

#### 2.4 Display adjustment

The viewing angle of the LCD display and the timeout setting of its back light saver, may be set in SYSTEM BACKUP menu.

# 3. Functionality

### 3.1 The MAIN MENU

After turning on the power switch (1) the MAIN MENU is displayed. From this menu the different submenus are accessible. (See also figure 4).

## 3.2 The USER DISPLAY menu

| MGC                     | 647                      | <sup>7</sup> C | V3.0                      |
|-------------------------|--------------------------|----------------|---------------------------|
| CH1                     | CH2                      | CH3            | CH4                       |
| 0.000<br>SCCM           | 1.750<br>SCCM            | 1.400<br>SLM   | 0.000<br>SLM              |
| CH5                     | CH6                      | CH7            | CH8                       |
| 0.000<br>SLM            | 0.000<br>SCCM            | 0.000<br>SCCM  | 0.000<br>SCCM             |
| PRESSURE<br>TOTAL FLOW: | 0000.0 mbar<br>001.4 SLM |                | GAS MENU: $\underline{X}$ |
| 00 ERRORS               | FLOW                     | ON             | INPUT DIRECT              |

Figure 6

The USER DISPLAY menu allows monitoring the system during operation. It displays all gas flows of the connected Mass Flow Controllers.

All gas flow values are displayed in a 4 digit format without limiting the resolution. Additionally the physical unit of the gas flow is shown below. The sum of all gas flow values (TOTAL FLOW) is displayed additionally. The unit of the total flow can be selected through the keyboard.

The user can select one out of five predefined composition ratios (see also GAS COMPOSITION menu) through the GAS MENU parameter. The stored composition ratios are labeled with numbers 1 to 5. X means that none of the stored ratios is activated. In this case the setpoints for the mass flow controllers are the ones defined in EXTENDED DISPLAY.

The displayed value of TOTAL FLOW is the sum of all single gas flows. Because flow units of different decades (e.g. SCCM and SLM) are added, it might come to discrepancies between the two displays, which are due to rounding errors. Step through the flow units of the TOTAL FLOW, in order to optimize TOTAL FLOW display.

Since negative flow values are not added to TOTAL FLOW, channels which are turned off can not cause errors.

### 3.3 The EXTENDED DISPLAY menu

| MGC                          |                               | 647C                   |                                     | V3.0                  |
|------------------------------|-------------------------------|------------------------|-------------------------------------|-----------------------|
|                              | CH1                           | CH2                    | СНЗ                                 | CH4                   |
| ACT.FLOW<br>SETPOINT<br>UNIT | 0.000<br><u>4.500</u><br>SCCM | 1.750<br>1.750<br>SCCM | 1.400<br>1.400<br>SLM               | 0.000<br>0.728<br>SLM |
| RANGE FS.<br>GAS<br>MODE     | 5.000<br>USER<br>INDEP.       | 5.000<br>AIR<br>INDEP. | 1.4000<br>CO <sub>2</sub><br>INDEP. | 1.450<br>He<br>SLAVE  |
| STATUS<br>PRESSURE           | OFF<br>0000.0 mb              | ON<br>Dar              | ON                                  | ON                    |
| 00 ERRORS                    | FL                            | OW ON                  | INPUT                               | DIRECT                |

| - |    |      |          | - |
|---|----|------|----------|---|
| ⊢ | IC | 1 Ir | <u>ה</u> |   |
|   | ıч | u    | C        |   |

The EXTENDED DISPLAY menu allows controlling the system before and during operation. It contains the most important information needed to control the system.

Here the setpoints of all channels can be set and changed. The setpoints are selected by using the cursor keys. The input is done either numerically by typing in the values or by scrolling using the cursor keys. If MEMORY is displayed in the INPUT field of the status line, a predefined gas menu has been selected in the previously described USER DISPLAY menu. In this case the set points of the channels cannot be changed.

Due to instabilities at the lower end of MFC range, the lowest setpoint is limited to 1%. Setpoints less than that are displayed as zero and an output value of -0.5 V is transferred to the MFC.

The displayed full scale ranges (RANGE FS.) are the ranges of each controller scaled with the gas correction factors. E.g. channel 4 controls a MFC with a range of 1 slm, calibrated in nitrogen. The regulated gas is helium and has a correction factor of 1.450 with respect to the calibration gas nitrogen, i.e. the actual full scale range is: RANGE FS. = 1 \* 1.45 = 1.45 slm.

The actual gas flow of each channel is displayed in the line ACT.FLOW. Here the correction factors and ranges of the selected gases are also automatically taken into account. Values higher than 110% are displayed as an overflow through dashes: "-.---". The lowest displayed flow value is – 10%. (See also Zero Adjust).

Typing <ON><x> turns on the valve of channel x and causes its set point to be sent to the mass flow controller. In addition to provide the possibility of turning on and off all controllers at the same time, there is the switch <ON/OFF><ALL>.

## 3.4 The PRESSURE CONTROL menu

| MGC                       | 6            | 47C          | V3.0         |
|---------------------------|--------------|--------------|--------------|
| CH1<br>0.000              | CH2<br>1.750 | CH3<br>1.400 | CH4<br>0.000 |
| CH5<br>0.000              | CH6<br>0.000 | CH7<br>0.000 | CH8<br>0.000 |
| GAIN 01.00<br>INTEG 02.00 | PRES         | SURE         | UNIT<br>Torr |
| LEAD 00.30                | 0.3<br>SETP  | 501<br>OINT  | MODE         |
| PCS 0.467                 | 0.3          | 500          | OFF          |
| 00 ERRORS                 | FLOW         | ON           | INPUT DIRECT |

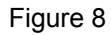

The PRESSURE CONTROL menu displays the actual flows and the actual pressure with its unit. During an application with an external pressure controller, the corrective action is also shown in PCS (**P**ressure **C**ontrol **S**ignal).

The pressure is controllable through the pressure setpoint and the two pressure modes:

OFF - set point for pressure regulation is turned off.

AUTO - set point for pressure regulation is turned on.

All parameters are edited as usual.

## 3.5 Tuning the PID Controller

There are three additional parameters to setup the PID algorithm, with the PID optional only.

The best procedure to tune the PID controller, is to make the step response of the application, evaluate the parameters dead time (Tt) and rise time (Ts) and then calculate the PID parameters.

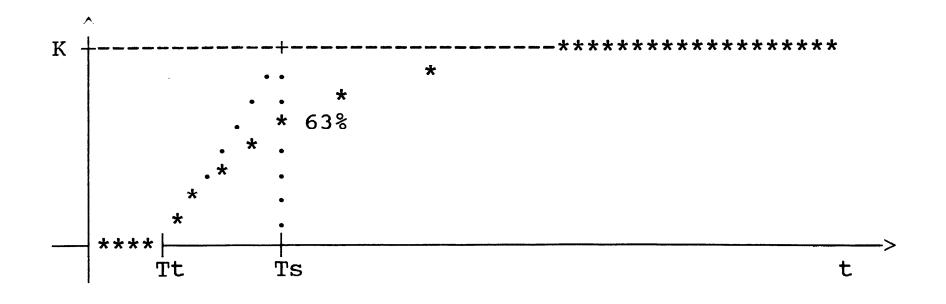

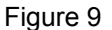

tuning for optimal step response:

| - gain =            | 0.6 / K  |
|---------------------|----------|
| - integral action = | 1 * Ts   |
| - lead =            | 0.5 * Tt |

tuning for optimal disturbance response:

| - gain =            | 0.95 / K  |
|---------------------|-----------|
| - integral action = | 2.4 * Ts  |
| - lead =            | 0.42 * Tt |

K is the relation of actual pressure to actual total flow, both are to be taken as percent of full scale.

To improve the speed of your application, first increase the value of the gain parameter, then change the integral action.

If you cannot record a step response of your process, it is also possible to estimate the necessary values. Measure the time between the opening of the valves and the beginning change of the actual pressure as Tt. Then measure the time until pressure has gained 63% of the final pressure value.

Configuration of an Application (see next page):

Typical Configuration:

pump

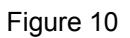

Configuration of a typical system with three flow controllers (MFC) plus pressure control with a Baratron capacitance manometer. No extra pressure control unit is required. The gas flow rates are kept at a constant ratio.

### 3.6 Diagnosis of System

#### 3.6.1 The ERROR LISTING menu

If the status line indicates the occurrence of errors, details about these errors and the affected channels can be retrieved from the ERROR LISTING menu.

| MGC  |                                                                                                    | 647C     |          | V3.0   |
|------|----------------------------------------------------------------------------------------------------|----------|----------|--------|
|      | ERROR LISTING                                                                                                 |          | CHANNELS |        |
|      | TRIP LOW LIMIT<br>TRIP HIGH LIMIT<br>INPUT OVERFLOW<br>INPUT UNDERFLOW<br>OUTPUT OVERFLOW<br>OUTPUT UNDERFLOW |          | 12<br>2  |        |
|      | LIST MODE <u>HISTOR</u>                                                                                       | <u>Y</u> |          |        |
| 03 1 | ERRORS FL                                                                                                    | OW ON    | INPUT    | DIRECT |

Figure 11

Error messages:

- TRIP LOW LIMIT The actual flow is lower than the low limit. (see also TRIP LIMITS menu, page 22)
- TRIP HIGH LIMIT The actual flow is higher than the high limit. (see also TRIP LIMITS menu, page 22)
- INPUT OVERFLOW / INPUT UNDERFLOW
   The input signal of the displayed channel is higher than 10V or lower than –10V.
- OUTPUT OVERFLOW / OUTPUT UNDERFLOW
   The output signal is higher than 10 V or lower than –10V.
   Since the calculated value cannot be transmitted to the controller, this can disturb the regulation behavior of closed loops.

Two display modes are possible in ERROR LISTING. The HISTORY mode stores all errors having occurred until leaving the error listing. In the ACTUAL mode only actual valid errors are displayed.

| MGC     |            | 647C    | V3.0         |
|---------|------------|---------|--------------|
|         |            |         |              |
|         | OUTPUT     | INPUT   | EXTERN       |
| CH1     | -00250     | -0250   | -0250        |
| CH2     | 001746     | 01746   | 01746        |
| CH3     | 005002     | 05002   | 05002        |
| CH4     | -00500     | -0500   | -0500        |
| CH5     | -00500     | -0500   | -0500        |
| CH6     | -00500     | -0500   | -0500        |
| CH7     | -00500     | -0500   | -0500        |
| CH8     | -00500     | -0500   | -0500        |
| PRES    | -00250     | -0015   |              |
| PCS     |            | -0250   |              |
|         |            |         |              |
| SIGNAL  | PROCESSING | RUNNING |              |
|         |            |         |              |
| 00 ERR0 | ORS        | FLOW ON | INPUT DIRECT |

#### 3.6.2 The SIGNALS menu

Figure 12

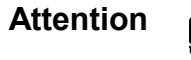

When stopping signal processing the process is also stopped.

This menu is designed for test and maintenance purposes only. It displays all signals of the interface to the process. The display unit is mV. It is possible to enter setpoints in mV directly, if the signal processing is stopped. If you leave the signals menu then signal processing is restarted. This avoids problems concerning general 647C usage.

### 3.7 Instrument Setup

| MGC                                    | 647C                                                                                                | V3.0         |
|----------------------------------------|----------------------------------------------------------------------------------------------------|--------------|
| (1)<br>(2)<br>(3)<br>(4)<br>(5)<br>(6) | RANGE SELECTION<br>GAS SELECTION<br>MODE SELECTION<br>ZERO ADJUST<br>TRIP LIMITS<br>GAS COMPOSITION |              |
| 00 ERRORS                              | FLOW ON                                                                                             | INPUT DIRECT |

Figure 13

The instrument setup contains all parameters which are related to the process.

# 3.7.1 Range Selection

| MGC              |               | 647C          |              | V3.0         |
|------------------|---------------|---------------|--------------|--------------|
|                  | CH1           | CH2           | СНЗ          | CH4          |
| ACT.FLOW<br>UNIT | 0.000<br>SCCM | 1.750<br>SCCM | 1.400<br>SLM | 0.000<br>SLM |
| RANGE FS.        | 5.000         | 5.000         | 2.000        | 1.000        |
| STATUS           | OFF           | ON            | ON           | ON           |
|                  |               |               |              |              |
|                  |               |               |              |              |
| 00 ERRORS        | F             | LOW ON        | INE          | PUT DIRECT   |

Figure 14

The following ranges are available:

| 1 sccm,      | 2 sccm,                | 5 sccm,   |          |         |
|--------------|------------------------|-----------|----------|---------|
| 10 sccm,     | 20 sccm,               | 50 sccm,  |          |         |
| 100 sccm,    | 200 sccm,              | 500 sccm, |          |         |
| 1 slm,       | 2 slm,                 | 5 slm,    |          |         |
| 10 slm,      | 20 slm,                | 30 slm,   | 50 slm,  |         |
| 100 slm,     | 200 slm,               | 300 slm,  | 400 slm, | 500slm, |
| 1 scmm,      |                        |           |          |         |
| 1 scfh,      | 2 scfh,                | 5 scfh,   |          |         |
| 10 scfh,     | 20 scfh,               | 50 scfh,  |          |         |
| 100 scfh,    | 200 scfh,              | 500 scfh, |          |         |
| 1 scfm,      | 2 scfm,                | 5 scfm,   |          |         |
| 10 scfm,     | 20 scfm,               | 50 scfm,  |          |         |
| 100 scfm,    | 200 scfm,              | 500 scfm, |          |         |
| = standard o | cubic centimeter per r | minute    |          |         |
| = standard o | cubic liter per minute |           |          |         |
| - standard ( | subic motor por minut  | to        |          |         |

| sccm | = | standard cubic centimeter per min |
|------|---|-----------------------------------|
| slm  | = | standard cubic liter per minute   |
| scmm | = | standard cubic meter per minute   |

- scfh =
- standard cubic feet per hour standard cubic feet per minute scfm =

### 3.7.2 Gas Selection

| MGC              |                      | 647C          |                          | V3.0         |
|------------------|----------------------|---------------|--------------------------|--------------|
|                  | CH1                  | CH2           | СНЗ                      | CH4          |
| ACT.FLOW<br>UNIT | 0.000<br>SCCM        | 1.750<br>SCCM | 1.400<br>SLM             | 0.000<br>SLM |
| GAS<br>FACTOR    | <u>USER</u><br>1.000 | AIR<br>1.000  | CO <sub>2</sub><br>0.700 | Не<br>1.450  |
| STATUS           | OFF                  | ON            | ON                       | ON           |
|                  |                      |               |                          |              |
| 00 ERRORS        | FI                   | JOW ON        | INP                      | UT DIRECT    |

Figure 15

This menu contains the table of Gas Correction Factors (GCF) for mass flow controllers, which are calibrated in nitrogen under standard conditions (DIN 1871). In this case standard pressure means 1013 mbar and standard temperature is 0 degree centigrade.

The cursor keys (UP/DOWN) are used to scroll through the table entries of each channel.

For gases which are not included in the table, there is the position USER, which allows a direct numerical input of the GCF of any gas. For a description how to calculate GCF see the manual of the mass flow controllers. A direct numerical input of the GCF is also allowed for the gases helium and hydrogen, which are normally calibrated directly with these gases.

The 647C automatically calculates the actual range of each mass flow controller (RANGE FS.) from the product GCF x RANGE. E.g. for a flow controller, which is calibrated in 1 slm nitrogen, at a correction factor of 0.72 (methane) the actual flow range (RANGE FS.) displayed in EXTENDED DISPLAY menu is 0.720 slm.

#### 3.7.3 Mode Selection

| MGC              |               | 647C          |              | V3.0         |
|------------------|---------------|---------------|--------------|--------------|
|                  | CH1           | CH2           | СНЗ          | CH4          |
| ACT.FLOW<br>UNIT | 0.000<br>SCCM | 1.750<br>SCCM | 1.400<br>SLM | 0.000<br>SLM |
| MODE<br>INDEX    | INDEP.        | INDEP.        | INDEP.       | SLAVE<br>1   |
| STATUS           | OFF           | ON            | ON           | ON           |
|                  |               |               |              |              |
| 00 ERRORS        | FL            | OW ON         | INPU         | T DIRECT     |

Figure 16

The Mode Selection defines the source of setpoint for each MFC channel. Possible modes are:

- INDEP = independent
- SLAVE = dependent to the actual flow of another channel
- EXTERN = external source for setpoint
- PCS = external controller
- PID = built in PID controller
- TEST = test for maintenance and installation

#### 3.7.3.1 Independent Mode

In the independent mode a MFC is driven by the entered setpoint which is constant.

#### 3.7.3.2 Slave Mode

In the Master/Slave configuration the ratio between the setpoints of the slaves and the setpoint of the master is kept at the selected ratio of gas composition. If the setpoint of the master is changed, the 647C also changes the setpoints for the slaves according to this ratio. Additionally in this mode the master channel governs the gas flows of the slave channels. I.e. the setpoints for the slave channels are calculated from the ACTUAL FLOW of the master channel according to the desired composition ratio and transmitted to the controllers, instead of the setpoints displayed on the screen. If, for instance, the gas flow of the master decreases because of a fault in the process, the gas flows of the slaves are also brought down, as can be seen from the ACT.FLOW display. If the gas flow of a slave is disturbed, however, the composition ratio for this channel is incorrect.

E.g. a ratio of 5:1 (master:slave) means:

<u>Setpoint of slave</u> = <u>act. flow of master</u> \* <u>0.2</u>

The master channel is determined by the index which is associated with the slave channel. The advantages hereby are that the master remains free for declaration in other modes and more than one master is possible. With this declaration technique, however, useless circular reference chains, which might even be dangerous for the application, could appear. In order to avoid this, the software checks out each input and rejects it if necessary. Therefore, this solution offers full advantages without risks.

Example 1: (menu extract)

|       | CH1    | CH2   | CH3   | CH4    |
|-------|--------|-------|-------|--------|
| MODE  | INDEP. | SLAVE | SLAVE | INDEP. |
| INDEX |        | 1     | 2     |        |

In this example channel 1 is master of channel 2, which is master of channel 3. This is an open reference chain. The index number of a slave indicates its master channel. This declaration technique applicated to channel 2 as master has the advantage, that this channel may be declared as slave while being a master. Channel 4 is independent.

#### Example 2: (menu extract)

|       | CH1   | CH2   | CH3   | CH4    |
|-------|-------|-------|-------|--------|
| MODE  | SLAVE | SLAVE | SLAVE | INDEP. |
| INDEX | 3     | 1     | 2     |        |

This example shows a circular reference chain, which will never appear on 647C screen. The software prevents its appearance by consequently rejecting wrong input. This is the reason why some of the user's input might be rejected.

#### 3.7.3.3 External Mode

This mode enables external control of the MFCs through the auxiliary connector. The MFC's setpoint is calculated as the product of setpoint in menu EXTENDED MENU and the signal at the auxiliary input. E.g.

<u>Setpoint of MFC</u> = <u>setpoint in EXTENDED MENU</u> \* <u>auxiliary input</u> / <u>5 V</u>

#### 3.7.3.4 PCS Mode

In the PRESSURE CONTROL mode (PCS) the 647C serves as the regulating unit for a pressure controller (e.g. type 250). All gas flow channels which are configured in the PCS mode are regulated through the pressure control signal (PCS) according to the ratio of their set points.

#### 3.7.3.5 PID Mode

In this mode MFCs are driven by a PID algorithm (see also menu: PRESSURE CONTROL). This mode is only available with the PID option.

#### 3.7.3.6 Test Mode

In this mode the 647C generates a test signal, which may be useful for installation procedures. The test signal is a saw tooth between zero and 100% with a period of 4 sec.

#### 3.7.4 Zero Adjustment

| MGC                       |                      | 647C          |               | V3.0         |
|---------------------------|----------------------|---------------|---------------|--------------|
|                           | CH1                  | CH2           | CH3           | CH4          |
| ACT.FLOW<br>UNIT          | 0.000<br>SCCM        | 1.750<br>SCCM | 1.400<br>SLM  | 0.000<br>SLM |
| ZERO VALUE<br>ZERO ADJUST | 0.005<br><u>EXEC</u> | 004<br>EXEC   | 0.002<br>EXEC | 002<br>EXEC  |
| STATUS                    | OFF                  | ON            | ON            | ON           |
|                           |                      | OFT ON        | тыргі         |              |
| UU EKRURS                 | E L C                | JW UN         | INPU.         | I DIRECI     |

Figure 17

To trigger the Auto Zero function, the status needs to be changed from EXEC (executable) to ACT (active) through the cursor keys. The status DONE or FAIL displays the completition of the function. The status FAIL indicates that the offset was too large and a new zero value was not generated. FAIL status may also appear if the channel is switched on. The status ACT appears on the screen for a very short time, so that it is usually not noticed.

The measured value (the zero offset of the sensor of the mass flow controller) is displayed in the field ZERO VALUE. In order to correct the zero offset, this value is subtracted from actual flow and added to the setpoint output. This way the controller gets a corrected setpoint and thus equalizing the sensor signal's error.

If necessary, one can enter the zero offset directly.

| MGC                                 |                         | 647C                   |                         | V3.0                    |  |
|-------------------------------------|-------------------------|------------------------|-------------------------|-------------------------|--|
|                                     | CH1                     | CH2                    | CH3                     | CH4                     |  |
| ACT.FLOW<br>UNIT                    | 0.000<br>SCCM           | 1.750<br>SCCM          | 1.400<br>SLM            | 0.000<br>SLM            |  |
| MIN.LIMIT<br>MAX.LIMIT<br>SUPERVIS. | 3.000<br>4.000<br>LIMIT | 0.750<br>0.250<br>BAND | 0.000<br>1.400<br>SLEEP | 0.000<br>1.450<br>SLEEP |  |
| STATUS                              | OFF                     | ON                     | ON                      | ON                      |  |
| 00 ERRORS                           | F                       | LOW ON                 | INP                     | UT DIRECT               |  |

#### 3.7.5 Trip Limit Supervision

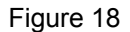

There are three modes to supervise the process gas flows.

- SLEEP mode
- LIMIT mode
- BAND mode

In SLEEP mode no supervision is performed. In LIMIT mode the actual flow is supervised to remain between the trip limits. If the actual flow exceeds the high limit or falls below the low limit an error will be generated. The limits are considered as absolute values. The BAND mode is similar to LIMIT mode, but the limits are considered as deviation to the setpoint. The low limit represents negative deviation.

The supervision becomes active 1 second after the selection of a mode.

Two relays are driven by each channel, if the Relay Option is used. The logic of the relays depends on the actual Supervision Mode:

- SLEEP mode

In this mode relay 1 represents the status of the channel's valve. Relay 2 is idle.

BAND mode

In this mode relay 1 also represents the status of the channel's valve. Relay 2, however, will become active if the actual flow is outside of the defined band.

- LIMIT mode

If the actual flow is below low limit, relay 1 will become active, and if it is above high limit relay 2 will become active.

Truth Table:

| Mode                                                                      | Relay #                                             | Valve                                                          | Low limit                                                                          | High limit                                                                       | Relay status                                                                                           |
|---------------------------------------------------------------------------|-----------------------------------------------------|----------------------------------------------------------------|------------------------------------------------------------------------------------|----------------------------------------------------------------------------------|----------------------------------------------------------------------------------------------------|
| SLEEP<br>SLEEP<br>BAND<br>BAND<br>BAND<br>BAND<br>LIMIT<br>LIMIT<br>LIMIT | 1<br>1<br>2<br>1<br>1<br>2<br>2<br>1<br>1<br>2<br>2 | OFF<br>ON<br>X<br>OFF<br>ON<br>X<br>X<br>X<br>X<br>X<br>X<br>X | X<br>X<br>X<br>X<br>not exceeded<br>X<br>exceeded<br>not exceeded<br>exceeded<br>X | X<br>X<br>X<br>X<br>X<br>not exceeded<br>exceeded<br>X<br>X<br>X<br>not exceeded | inactive<br>active<br>inactive<br>inactive<br>active<br>active<br>active<br>active<br>active<br>active |
| LIMIT                                                                     | 2                                                   | X                                                              | X                                                                                  | exceeded                                                                         | active                                                                                                 |

X = any condition

Figure 19

## 3.7.6 Gas Composition

| MGC                                       |                                           | 647C                                      |                                           | V3.0                                      |
|-------------------------------------------|-------------------------------------------|-------------------------------------------|-------------------------------------------|-------------------------------------------|
|                                           | CH1                                       | CH2                                       | СНЗ                                       | CH4                                       |
| SET 1<br>SET 2<br>SET 3<br>SET 4<br>SET 5 | 1.000<br>1.010<br>1.020<br>1.040<br>0.000 | 1.700<br>1.750<br>1.800<br>1.850<br>0.000 | 0.000<br>0.000<br>0.000<br>0.000<br>0.000 | 0.000<br>0.000<br>0.000<br>0.000<br>0.000 |
| UNIT                                      | SCCM                                      | SCCM                                      | SLM                                       | SLM                                       |
| STATUS                                    | OFF                                       | ON                                        | ON                                        | ON                                        |
| 00 ERRORS                                 | FL                                        | OW ON                                     | INPU                                      | T DIRECT                                  |
| Figure 20                                 |                                           |                                           |                                           |                                           |

Up to 5 different gas compositions (SET 1 to SET 5) can be defined here, which can be selected in the menu USER DISPLAY through the item GAS MENU.

#### 3.8 System Setup

#### 3.8.1 RS232 Setup

| MGC                                                                      | 647C   | V3.0                                      |
|--------------------------------------------------------------------------|--------|-------------------------------------------|
| BAUDRATE<br>PARITY<br>BITS<br>STOPBITS<br>HANDSHAKE<br>RS232 STATUS      |        | 9600<br>ODD<br>8 bit<br>1 bit<br>NONE<br> |
| LCD VIEW ANGLE [ <sup>°</sup><br>LCD ON TIME [min]<br>HOST MODE<br>RESET | .]     | 023<br>010<br>C-MODE<br>EXEC              |
| 00 ERRORS FI                                                             | OW OFF | INPUT DIRECT                              |

Figure 21

The 647C implements a standard V24, RS232 interface with standard parameters.

#### 3.8.1.1 Baudrate

The baudrate defines the transfer speed of characters on the line. The transfer rate of commands and data is determined by this baudrate and by the processing speed of 647C. The first 30 commands will be directed to a buffer at maximum speed, while the transfer of further commands is controlled by a handshake protocol. The baudrate must fit to the baudrate of the host computer.

supported baud rates:
50, 75, 110, 150, 300, 600, 1200,
1800, 2000, 2400, 3600, 4800, 7200, 9600 Baud

#### 3.8.1.2 Data Link Parameters

The data link parameters must fit to setup of the host computer. Change it according to the setup of the host.

- word length
   7 bit
   8 bit
   parity
- NONE EVEN ODD

stop bits 1 bit 2 bit

#### 3.8.1.3 Handshake Protocol

The handshake protocol synchronizes different processing speeds of 647C and host computer. If the receiving device is busy with calculating and therefore not ready to accept more date it stops the transfer through a handshake protocol. The 647C can accept 30 commands at maximum speed until it stops the transfer.

There are three kinds of handshake modes for the communication with the host computer:

- no handshake
- software handshake (XON, XOFF)
- hardware handshake (RTS, CTS)

The usage of one of the above modes depends on the connection to the computer. If the communication is run without handshake and the calculating speed do not match, loss of data may appear.

### 3.8.1.4 Interface Connections

When the 647C software is booting (e.g. at power on or hardware reset) it detects the handshake mode through the cable type on the RS232 line. This mode is displayed in the menu.

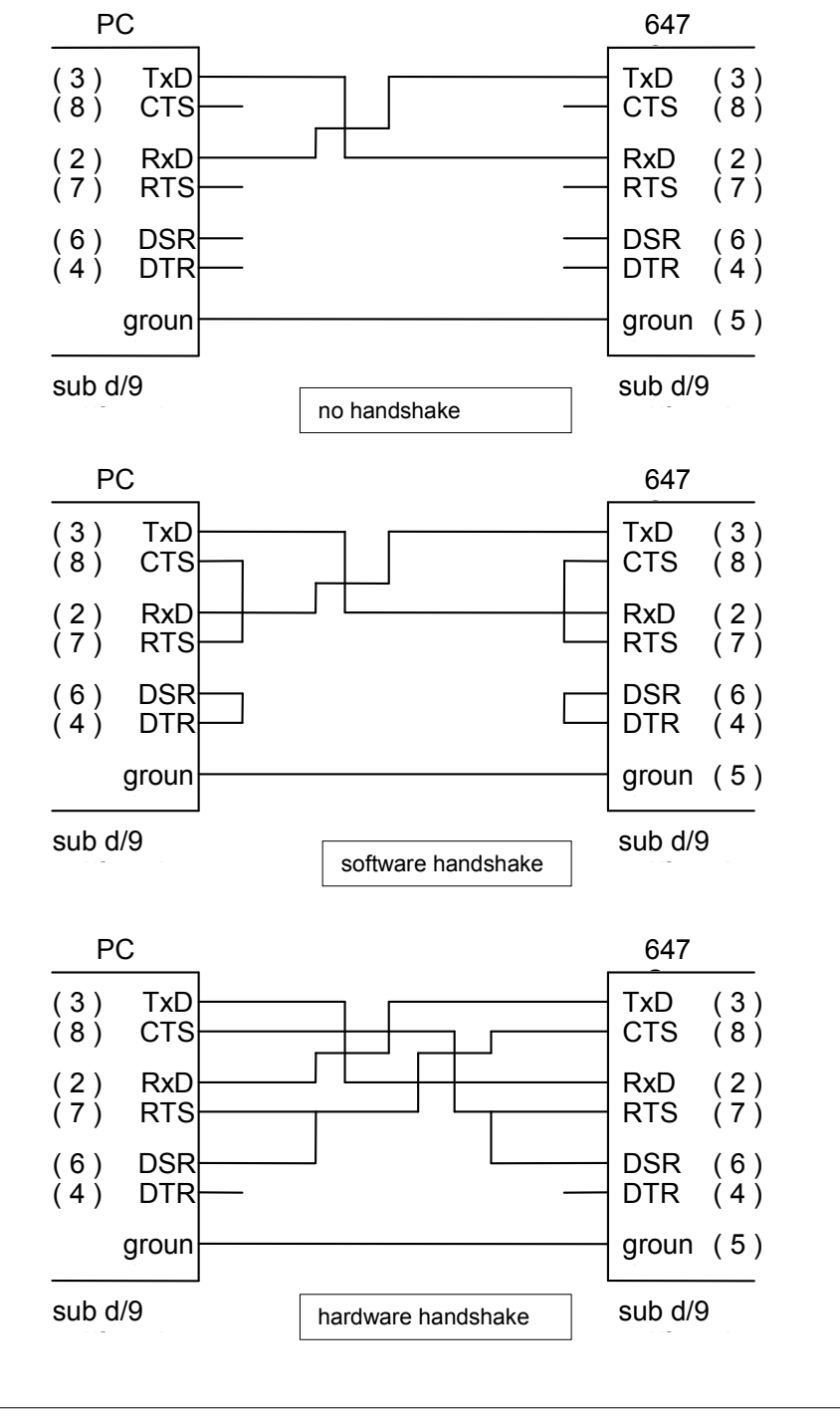

Figure 22

A typical error in handling the RS232 line is to plug in the cable, after having switched the device on before. As a result, the 647C works with no handshake although the host computer expects a handshaking. At installation time it may be helpful to check the actual handshake mode.

In order to make the debugging of a RS232 installation easier, a status display is inserted in the SYSTEM SETUP menu. The so called RS232 STATUS display three events on the RS232 line:

- OE: overrun error: (bytes were lost) Bytes were lost on the input line of 647C. This is typical if the handshake protocol does not work. Check for the correct connection on the line and for fitting handshake protocols.
- PE: parity error: (the parity check failed)
   A byte was transferred with a parity error. This is typical for noise on the line. Check the ground line.
- FE: framing error: (recognition of stopbit failed)
   Synchronization of bytes did not work (i.e. stop bit was not present). This is typical for noise on the line. Check the ground line.
- "- -": "two dashes" no error occurred

#### 3.8.1.6 Example

The following examples show the usage of a 647C through the RS232 interface. The examples are given in Power BASIC.

Program to display the act. flow of channel 1:

```
10
     OPEN "COM2: 9600, 0, 8, 1" AS #1
20
     PRINT #10, "ID"
     INPUT #10, A$
30
40
    PRINT A$
     PRINT #10, "FS 1 0500"
50
60
     PRINT #10, "ON 1"
     PRINT #10, "ON 0"
PRINT #10, "FL 1"
70
80
     INPUT #10, A$
90
100 PRINT A$
110 GOTO 80
120 END
```

#### 3.8.2 System Parameters

For description of the parameter HOST MODE see chapter "Remote Control", page 30.

For the description of RESET function in SYSTEM SETUP menu, see the chapter "Reset of System", page 9.

# 3.9 Pressure Setup

| MGC                                    | 647C     | V3.0                                |
|----------------------------------------|----------|-------------------------------------|
|                                        |          |                                     |
| PRESSURE                               |          | 0.0000                              |
| RANGE FS.<br>ZERO VALUE<br>ZERO ADJUST |          | <u>1.0000 Torr</u><br>0.001<br>EXEC |
| CONTROLLER                             |          | STD                                 |
| GAIN<br>INTEG.ACT.[s]<br>LEAD [s]      |          | 01.00<br>02.00<br>00.30             |
| 00 ERRORS                              | FLOW OFF | INPUT DIRECT                        |

Figure 23

The 647C supports several pressure ranges listed below (5 digits)<sup>1</sup>:

| 1, 2, 5, 10, 20, 50, 100, 200, 500, 1000, 2000, 5000 | mTorr |
|------------------------------------------------------|-------|
| 1, 2, 5, 10, 20, 50, 100, 200, 500, 1000, 2000, 5000 | Torr  |
| 1, 2, 5, 10, 20, 50, 100                             | kTorr |
| 1, 2, 5, 10, 20, 50, 100, 200, 500, 1000, 2000, 5000 | μBar  |
| 1, 2, 5, 10, 20, 50, 100, 200, 500, 1000, 2000, 5000 | mBar  |
| 1, 2, 5, 10, 20, 50, 100                             | Bar   |
| 1, 2, 5, 10, 20, 50, 100, 200, 500                   | Ра    |
| 1, 2, 5, 10, 20, 50, 100, 200, 500, 1000, 2000, 5000 | kPa   |
| 1, 2, 5, 10                                          | MPa   |
|                                                      |       |

The zero adjust works similar to that of an MFC channel (see chapter "Zero Adjust", page 20).

Different external pressure controllers such as 250, 152, 153, 652 or 146 type may be used. The setup must show the applicated controller type. (652 is valid also for 651 controller).

For the parameters of the PID controller see chapter Pressure Control, page 13.

<sup>&</sup>lt;sup>1</sup> The pressure ranges are programmed in a different order. See therefore the RS232 code page 37/38.

# 3.10 Information about the System

| MG | C                     | 647C   | V3.0         |
|----|-----------------------|--------|--------------|
|    | MKS Instruments<br>TC | Aug 23 | 2001         |
| 00 | ERRORS F              | LOW ON | INPUT DIRECT |

#### Figure 24

This menu gives information about the device such as:

- company
- software release code
- internal code

If you call MKS for support in case of problems, please be prepared to give this information to MKS.

# 4. Remote Control

### 4.1 Compatibility

#### <u>647B</u>

The 647C uses the same software as its predecessor 647B, except the menu POWER OFF (and some internal functions) but is incorporated in a more compact housing with improved shielding properties. Also the RS232 communication is fully compatible.

#### <u>147C</u>

The 647C as well as the 647B offers more functionality than the 147B, which leads to some incompatible constructs in the remote control syntax. To avoid this incompatibility, the 647C distinguishes two host modes:

- C-MODE offers actual 647C (and B) commands
- B-MODE offers 147B commands

In B-MODE the device is compatible with 147B, so it is possible to use old configuration software without any changes. The full 647C functionality is only available in C-MODE.

In the beginning the C-MODE will be initialized and the device will act like an actual 647C. If a 147B command is used, the 647C will switch to B-MODE (e.g.: MO c 1, PL 1 3). It is also possible to switch to B-MODE through menu SYSTEM SETUP and vice versa.

For setup see section System Parameters, page 32.

# 4.2 Command Syntax

In general all commands are transmitted in ASCII format. Each command string must be terminated by a carriage return and there is no discrimination between upper and lower case letters. In order to improve readability, blanks (20 hex) may be included as delimiters between command, channel number and command parameters, however, this is not necessary. All parameters can be read by the host. For this purpose a "R" (for "Request") is transmitted instead of the command parameter.

#### Cmd cn {R | p1 [p2] [p3]} <cr> [ <nl> ]

| Cmd        | = command, 2 bytes (see table of commands)                                            |
|------------|---------------------------------------------------------------------------------------|
| Cn         | = channel number $(1 - 4/8)$                                                          |
| P1, p2, p3 | <ul> <li>parameters, numerical input is always in<br/>decimal ASCII format</li> </ul> |
| R          | = request of the parameters                                                           |
| <cr></cr>  | = carriage return (0D hex) for terination                                             |
| <nl></nl>  | = new line (0A hex) optional                                                          |

# 4.3 Table of Commands

| GM s                                       | Select gas menu                                                                                                    |
|--------------------------------------------|----------------------------------------------------------------------------------------------------|
| s = 0                                      | gas menu X, normal setpoints are used                                                                                                    |
| s = 15                                     | gas menu 1-5                                                                                                    |
| GM R                                       | check for gas menu, result: s                                                                                                    |
| FS c xxxx<br>c = 18<br>x = 01100<br>FS c R | <pre>enter setpoint of a channel    channel    setpoint in 0.1 percent of full scale check for setpoint, result: xxxxx</pre>                                                                                                    |
| FL c                                       | check for actual flow of a channel, result: xxxxx                                                                                                    |
| c = 18                                     | channel                                                                                                    |
| x = 01100                                  | actual flow in 0.1 percent of full scale                                                                                                    |
| PS xxxx                                    | enter pressure setpoint                                                                                                    |
| x = 01100                                  | setpoint in 0.1 percent of full scale                                                                                                    |
| PS R                                       | check for pressure setpoint, result: xxxxx                                                                                                    |
| PR                                         | check for pressure, result: xxxxx                                                                                                    |
| x = 01100                                  | actual pressure in 0.1 percent of full scale                                                                                                    |
| PC                                         | check for PCS, result: xxxxx                                                                                                    |
| x = 01100                                  | actual PCS signal in 0.1 percent of full scale                                                                                                    |
| PM m                                       | <pre>enter pressure mode</pre>                                                                                                    |
| m = 0                                      | mode = off                                                                                                    |
| m = 1                                      | mode = auto                                                                                                    |
| PM R                                       | check for pressure mode, result: m                                                                                                    |
| RA c rr<br>c = 18<br>r = 039               | <pre>enter range<br/>channel<br/>range code:<br/>0 = 1.000 SCCM, 20 = 1.000 SCFH<br/>1 = 2.000 SCCM, 21 = 2.000 SCFH<br/>2 = 5.000 SCCM, 22 = 5.000 SCFH<br/>3 = 10.00 SCCM, 23 = 10.00 SCFH<br/>4 = 20.00 SCCM, 24 = 20.00 SCFH<br/>5 = 50.00 SCCM, 25 = 50.00 SCFH<br/>6 = 100.0 SCCM, 26 = 100.0 SCFH<br/>7 = 200.0 SCCM, 27 = 200.0 SCFH<br/>8 = 500.0 SCCM, 28 = 500.0 SCFH<br/>9 = 1.000 SLM, 29 = 1.000 SCFM<br/>10 = 2.000 SLM, 30 = 2.000 SCFM<br/>11 = 5.000 SLM, 31 = 5.000 SCFM<br/>12 = 10.00 SLM, 32 = 10.00 SCFM<br/>13 = 20.00 SLM, 33 = 20.00 SCFM<br/>14 = 50.00 SLM, 34 = 50.00 SCFM<br/>15 = 100.0 SLM, 35 = 100.0 SCFM<br/>15 = 100.0 SLM, 36 = 200.0 SCFM<br/>16 = 200.0 SLM, 37 = 500.0 SCFM<br/>17 = 400.0 SLM, 38 = 30.00 SLM<br/>19 = 1.000 SCMM, 39 = 300.0 SLM</pre> |
| RA c R                                     | check for range, result: rr                                                                                                    |
| GC c fff<br>c = 18                         | enter gas correction factor channel                                                                                                    |

```
647C
```

```
f = 10.180
                    factor in percent
GC c R
                  check for gas correction factor, result: ffff
MO c m [i]
                  enter mode
 c = 1..8
                    channel
  m = 0
                    mode = independent
                   mode = slave
 m = 1
                   mode = extern
 m = 2
 m = 3
                    mode = PCS
 m = 9
                    mode = test
  i = 1..8
                    modeindex, reference to master
                    (only if m equal 1)
MO c R
                  check for mode, result: m [i]
AZ c
                  zero adjust MFC, result: xxxxx
 c = 1..8
                   channel
 x = -500..500
                    offset value in mV
 x = "E5"
                    error occurred
                  enter high limit
HL C XXXX
 c = 1..8
                    channel
 x = 0..1100
                    high limit in 0.1 percent of full scale
HL C R
                  check for high limit, result: xxxxx
LL C XXXX
                  enter low limit
 c = 1..8
                   channel
  x = 0.1100
                    low limit in 0.1 percent of full scale
                  check for low limit, result: xxxxx
LL C R
TM c m
                  enter mode for trip limits
 c = 1..8
                   channel
 m = 0
                   mode = SLEEP
 m = 1
                   mode = LIMIT
 m = 2
                    mode = BAND
TM c R
                  check for trip limit mode, result: m
GP c s xxxx
                 enter setpoint in a gas set
 c = 1..8
                   channel
 s = 1..5
                    gas set 1 to 5
 x = 0..1100
                   setpoint in 0.1 percent of full scale
GP c s R
                  check for setpoint in gas set, result: xxxxx
P7
                  zero adjust pressure, result: xxxxx
 x = -500..500
                   offset value in mV
  x = "E5"
                    error occurred
                  pressure controller
GT C
 c = 0..5
                    controller code
                       0 = STD (i.e. standard)
                       1 = 250
                       2 = 152
                       3 = ---
                       4 = 652
                       5 = 146
CT R
                  check for pressure controller, result: c
                    Pressure unit
Pu uu
U = 0 .. 86
                    Unit code
   0 :1 mTorr
                        29 : 2 mTorr
                                          58 : 5 mbar
```

1 : 10 mTorr

2 : 100 mTorr

4 :1 Torr

5 : 10 Torr

3 : 1000 mTorr

| 6    | : 100 Torr    | 35               | : 2000 mTorr                    | 64  | : 5000 mbar       |
|------|---------------|------------------|---------------------------------|-----|-------------------|
| 7    | : 1000 Torr   | 36               | : 5000 mTorr                    | 65  | : 2 bar           |
| 8    | : 1 kTorr     | 37               | : 2 Torr                        | 66  | : 5 bar           |
| 9    | : 10 kTorr    | 38               | : 5 Torr                        | 67  | : 20 bar          |
| 10   | : 100 kTorr   | 39               | : 20 Torr                       | 68  | : 50 bar          |
| 11   | : 1 µBar      | 40               | : 50 Torr                       | 69  | : 2 Pa            |
| 12   | : 10 µBar     | 41               | : 200 Torr                      | 70  | : 5 Pa            |
| 13   | : 100 µBar    | 42               | : 500 Torr                      | 71  | : 20 Pa           |
| 14   | : 1000 µBar   | 43               | : 2000 Torr                     | 72  | : 50 Pa           |
| 15   | : 1 mBar      | 44               | : 5000 Torr                     | 73  | : 200 Pa          |
| 16   | : 10 mBar     | 45               | : 2 kTorr                       | 74  | : 500 Pa          |
| 17   | : 100 mBar    | 46               | : 5 kTorr                       | 75  | : 2 kPa           |
| 18   | :1000 mBar    | 47               | : 20 kTorr                      | 76  | : 5 kPa           |
| 19   | : 1 Bar       | 48               | : 50 kTorr                      | 77  | : 20 kPa          |
| 20   | : 10 Bar      | 49               | : 2 µbar                        | 78  | : 50 kPa          |
| 21   | : 100 Bar     | 50               | : 5 µbar                        | 79  | : 200 kPa         |
| 22   | : 1 Pa        | 51               | : 20 µbar                       | 80  | : 500 kPa         |
| 23   | : 10 Pa       | 52               | : 50 µbar                       | 81  | : 2000 kPa        |
| 24   | : 100 Pa      | 53               | : 200 µbar                      | 82  | : 5000 kPa        |
| 25   | : 1 kPa       | 54               | : 500 µbar                      | 83  | : 1 Mpa           |
| 26   | : 10 kPa      | 55               | : 2000 µbar                     | 84  | : 2 Mpa           |
| 27   | : 100 kPa     | 56               | : 5000 µbar                     | 85  | : 5 Mpa           |
| 28   | : 1000 kPa    | 57               | : 2 mbar                        | 86  | : 10 Mpa          |
|      |               |                  |                                 |     |                   |
| PU R |               | check fo         | or pressure unit,               | res | sult: rr          |
| ON C | 0             | open val         | ve                              |     |                   |
| C =  | = 0<br>= 1 8  | main v<br>channe | valve (corresponds              | tc  | : ON ALL)         |
| 0    | 10            | onann            |                                 |     |                   |
| OF c | - 0           | close va         | alve<br>Valvo (corresponde      | + 0 | OFF AII)          |
| c =  | = 1 <b></b> 8 | channe           | el valve                        | LL  | ). OFF ALL)       |
| 0.00 |               |                  |                                 |     | 1                 |
| ST C |               | check fo         | or status of a cha<br>mpatible) | nne | ei, result: xxxxx |
| с =  | 18            | channe           | el                              |     |                   |
| х =  | • OFFFFH      | status           | s value: bit 0 <-               | 0/  | '1 channel off/on |

30 : 5 mTorr

31 : 20 mTorr

32 : 50 mTorr

33 : 200 mTorr

34 : 500 mTorr

59 : 20 mbar

60 : 50 mbar

61 : 200 mbar

62 : 500 mbar

63 : 2000 mbar

bit 6

bit 7

bit 8

bit 9

bit 4 <- trip limit low bit 5 <- trip limit high

<- trip limit high

<- overflow in

<- underflow in

<- overflow out

<- underflow out

647C

bit 15 <- not used

| KD                     | keyboard disable, display is switched to user menu                                                                       |
|------------------------|----------------------------------------------------------------------------------------------------|
| KE                     | keyboard enable, display is switched back to previous menu                                                               |
| DF                     | sett all parameters to default                                                                                           |
| RE                     | perform a hardware reset (like power up)                                                                                 |
| ID<br>mm<br>dd<br>yyyy | check for identification,<br>result: MGC 647C V2.2 - mm dd yyyy<br>month of release<br>day of release<br>year of release |

The following host commands, respectively the command extensions, are only available with the PID option.

| GN xxxx<br>xxxx = 09999<br>GN R                                            | enter PID parameter, gain<br>gain in percent<br>check for PID parameter gain, re                                                                              | sult: xxxxx     |
|----------------------------------------------------------------------------|----------------------------------------------------------------------------------------------------|-----------------|
| IA xxxx<br>xxxx = 09999<br>IA R                                            | enter PID parameter, integral ac<br>integral action in 10 ms<br>check for PID parameter integ. a<br>result: xxxxx                                             | tion            |
| LD xxxx<br>xxxx = 09999<br>LD R                                            | enter PID parameter, lead<br>lead in 10 ms<br>check for PID parameter lead, re                                                                                | sult: xxxxx     |
| MO c m [i]<br>c = 18<br>m = 0<br>m = 1<br>m = 2<br>m = 3<br>m = 4<br>m = 9 | <pre>enter mode (ex<br/>channel<br/>mode = independent<br/>mode = slave<br/>mode = extern<br/>mode = PCS<br/>mode = PID (PID extension)<br/>mode = test</pre> | tended command) |
| i = 18                                                                     | <pre>mode = mode index, number of m     (for m = 1 only)</pre>                                                                                                | aster channel   |
| MO C R                                                                     | Check mode, result: m [I]                                                                                                    |                 |

Contact MKS Instruments if you have questions concerning the 147B syntax in case of using 647C to emulate a type 147B.

#### 4.4 Response Syntax

The 647C typically responses with an ASCII integer value, terminated with <cr> and <nl> and new line. If no result value is available also an empty response (<cr> <nl>) is possible.

If an error has been detected in the command string, an error message is sent before the acknowledge signal. In this case the command has not been executed.

| v1, v2<br>E<br>ec  | <pre>= result values<br/>= indicator for an error<br/>= error code<br/>0 = Channel error:<br/>A invalid channel number was specified in the<br/>command or the channel number is missing.<br/>1 = Unknown Command:<br/>A command has been transmitted which is unknown<br/>to the 647C.<br/>2 = Syntax error:<br/>Only one character has been sent instead of<br/>the expected 2 byte command.<br/>3 = Invalid expression:<br/>The command parameter does not have decimal<br/>form, or invalid characters were found<br/>within the parameter (e.g. 100.3: the decimal<br/>point is an invalid character).</pre> |
|--------------------|----------------------------------------------------------------------------------------------------|
|                    | <ul> <li>4 = Invalid value:<br/>The transmitted parameter is outside the<br/>parameter range (e.g. 1200 is outside the range<br/>of a set point)</li> <li>5 = Autozero error:<br/>There was a trial to set the zero offset of an<br/>active channel. Before setting the zero offset,<br/>either the channel (OF #) or the gas (OF 0) has<br/>to be switched off.</li> </ul>                                                                                                    |
| <cr><nl></nl></cr> | <pre>= carriage return (OD hex) for termination = new line (OA hex)</pre>                                                                                                    |

#### [ {v1 [v2]} | {E ec} ] $\langle cr \rangle \langle nl \rangle$

# 5. Application of the 647C

# 5.1 Mass Flow Controllers

The mass flow controllers must have a linear DC voltage output of 0-5 V. The input impedance must not be lower than 1 MOhms. Some mass flow controllers of other manufacturers can be damaged by a constant set point < 0 V. Other possible symptoms are undesired oscillations, when the setpoint is varied, or disturbances of the regulation loop.

To operate mass flow controllers it is important, that the allowed maximum of input signals are not exceeded. The mass flow controllers must have a linear DC voltage input and output of 0 - 5 V. MKS mass flow meters types 0258A/B/C, 579A, 179A can be operated with the same cables as for MKS mass flow controllers types 259, 1259, 2259, 1179, 2179, 1479, 1579, 1559 and MF1.

# 5.2 Trouble Shooting

| Symptom                                                                                     | Possible Causes and Remedies                                                                                                    |
|---------------------------------------------------------------------------------------------|----------------------------------------------------------------------------------------------------|
| 1. No display.                                                                              | <ul> <li>Power Failure</li> <li>Wrong position of voltage selector switch.</li> <li>Loose mains connection.</li> <li>No power in the outlet</li> <li>Fuse is defective</li> <li>Power supply is broken.</li> </ul>                                                                               |
| 2. Display of gas flow<br>is close to zero or not<br>correct.                               | <ul> <li>Loose connection.</li> <li>Power supply is broken.</li> <li>Mass flow controller is warming up.</li> <li>Set point is not being transmitted.</li> <li>Valve in the supply line is closed.</li> </ul>                                                                                    |
| 3. Display of gas flow<br>is on for a short time<br>and goes back to zero.                  | <ul> <li>Defect in the pipe line system.</li> <li>Supply line valve is closed.</li> <li>Pressure is down (check gas<br/>supply).</li> <li>No differential pressure (e.g.<br/>pump is turned off).</li> </ul>                                                                                     |
| 4. There are periodical<br>peak pulses at constant<br>gas flow.                             | <ul> <li>Pressure regulator is defect,<br/>(frequent defect, varying<br/>supply pressure may help.<br/>It is recommended to replace<br/>the pressure regulator)</li> <li>Disturbance by external sources<br/>(change the path of power<br/>lines, screen sources of<br/>disturbance).</li> </ul> |
| 5. Entering data is not<br>possible or there are<br>unreadable characters on<br>the display | - There is probably inconsistent<br>data in battery backuped RAM.<br>The First Start Reset will fix<br>this problem.                                                                                                    |

If the trouble is limited to a part of the eight possible channels, it is recommended to localize the source of trouble by exchanging mass flow controllers and their connecting cables.

In any case check the setup of the device.

# 6. Pin Assignment of rear connectors

# 6.1 RS232 connector

Sub-D male 9 pol.

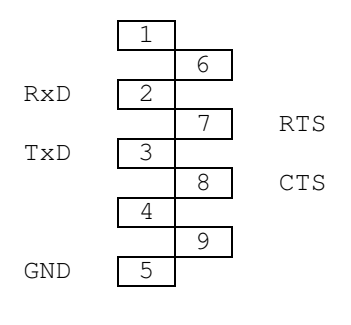

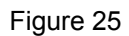

# 6.2 Service connector

Sub-D male 9 pol.

This connector is for use only by MKS personal.

#### 6.3 RELAYS connector

Two relays are available for each channel. The relay data are:

| _ | type | of relay:       | 1 switch with n.o. and n.c. |
|---|------|-----------------|-----------------------------|
|   |      |                 | position (SPDT)             |
| - | max. | switch voltage: | 28 VDC (AC not specified)   |
| - | max. | power:          | 3 W                         |
| _ | max. | switch load:    | 250 mA                      |
| - | max. | response time:  | 55 ms                       |

#### Sub-D female 25 pol.

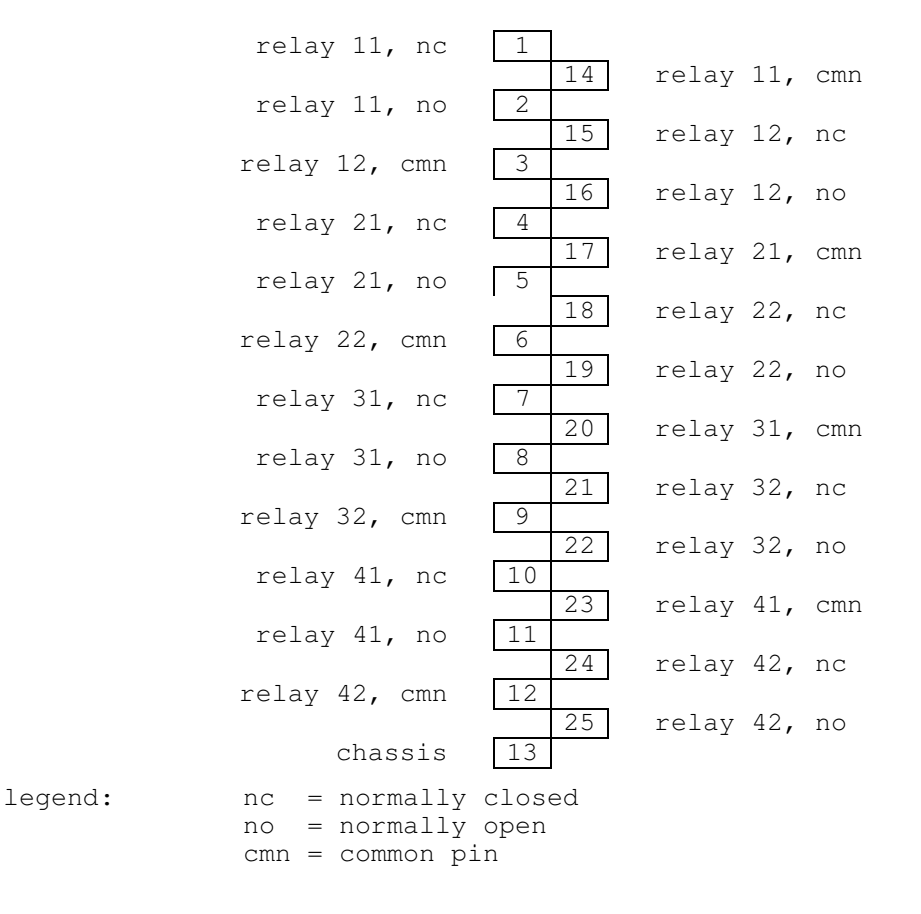

relay 12 = relay 2 of channel 1

Figure 26

# 6.4 MFC connector: CH1 to CH8

Sub-D female 15 pol.

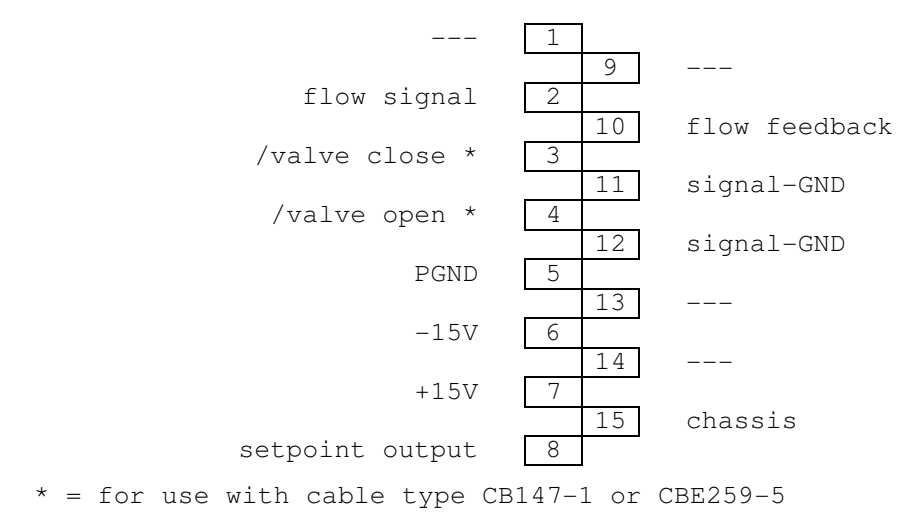

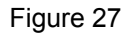

## 6.5 PRESSURE connector

Sub-D female 9 pol.

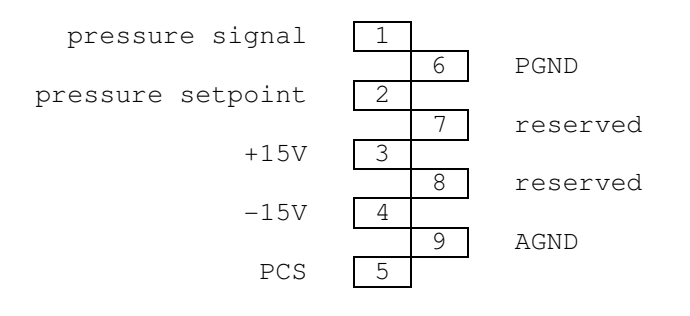

Figure 28

# 6.6 ACCESS connector

Sub-D female 25 pol.

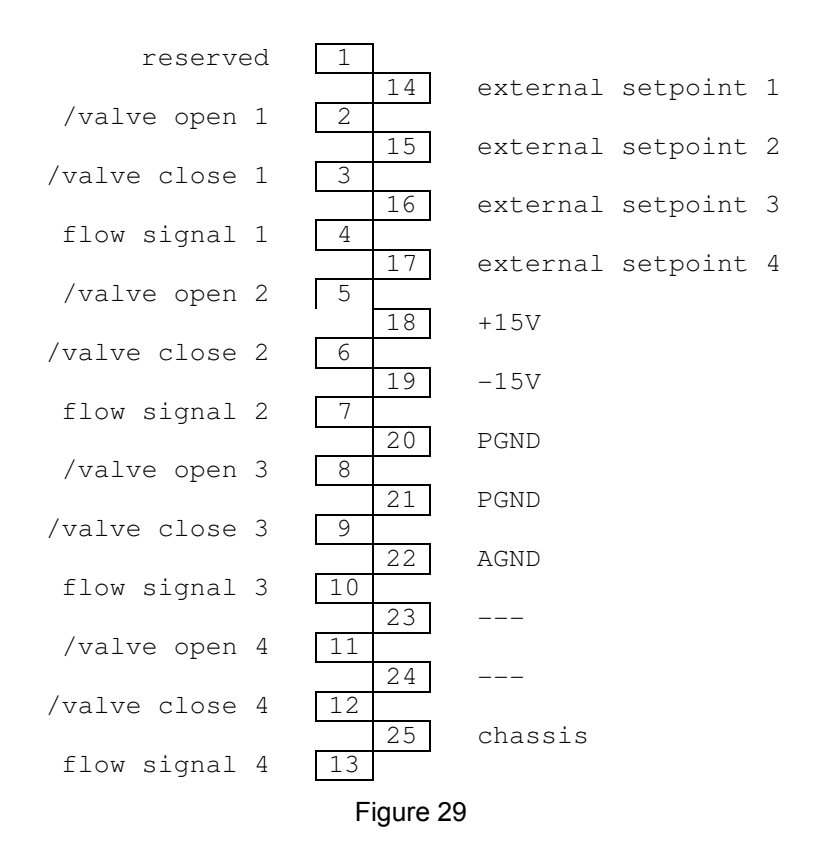

# 7. Gas Correction Table

## Conversion factors are related to calibration with nitrogen or air.

| GAS                                      | SYMBOL                                            | SPECIFIC HEAT, Cp    | DENSITY                | CONVERSION        |
|------------------------------------------|---------------------------------------------------|----------------------|------------------------|-------------------|
|                                          |                                                   | cal/g <sup>O</sup> C | g/l @ 0 <sup>0</sup> C | FACTOR            |
| Acetylene                                | C <sub>2</sub> H <sub>2</sub>                     | 0.4032               | 1.161                  | 0.58              |
| Air                                      |                                                   | 0.240                | 1.293                  | 1.00              |
| Ammonia                                  | NH3                                               | 0.492                | 0.760                  | 0.73              |
| Argon                                    | Ar                                                | 0.1244               | 1.782                  | 1.39 <sup>1</sup> |
| Arsine                                   | AsH <sub>3</sub>                                  | 0.1167               | 3.478                  | 0.67              |
| Boron Trichloride                        | BCl <sub>3</sub>                                  | 0.1279               | 5.227                  | 0.41              |
| Bromine                                  | Br <sub>2</sub>                                   | 0.0539               | 7.130                  | 0.81              |
| Carbon Dioxide                           | CO <sub>2</sub>                                   | 0.2016               | 1.964                  | 0.70 <sup>1</sup> |
| Carbon Monoxide                          | СО                                                | 0.2488               | 1.250                  | 1.00              |
| Carbon Tetrachloride                     | CCl <sub>4</sub>                                  | 0.1655               | 6.86                   | 0.31              |
| Carbon Tetraflouride<br>(Freon - 14)     | CF <sub>4</sub>                                   | 0.1654               | 3.926                  | 0.42              |
| Chlorine                                 | Cl <sub>2</sub>                                   | 0.1144               | 3.163                  | 0.86              |
| Chlorodifluoromethane<br>(Freon - 22)    | CHCIF <sub>2</sub>                                | 0.1544               | 3.858                  | 0.46              |
| Chloropentafluoroethane<br>(Freon - 115) | C <sub>2</sub> CIF <sub>5</sub>                   | 0.164                | 6.892                  | 0.24              |
| Chlorotrifluoromethane<br>(Freon - 13)   | CCIF <sub>3</sub>                                 | 0.153                | 4.660                  | 0.38              |
| Cyanogen                                 | $C_2N_2$                                          | 0.2613               | 2.322                  | 0.61              |
| Deuterium                                | D <sub>2</sub>                                    | 1.722                | 0.1799                 | 1.00              |
| Diborane                                 | B <sub>2</sub> H <sub>6</sub>                     | 0.508                | 1.235                  | 0.44              |
| Dibromodifluoromethane                   | CBr <sub>2</sub> F <sub>2</sub>                   | 0.15                 | 9.362                  | 0.19              |
| Dichlorodifluoromethane<br>(Freon - 12)  | CCl <sub>2</sub> F <sub>2</sub>                   | 0.1432               | 5.395                  | 0.35              |
| Dichlorofluoromethane<br>(Freon - 21)    | CHCl <sub>2</sub> F                               | 0.140                | 4.592                  | 0.42              |
| Dichloromethysilane                      | (CH <sub>3</sub> ) <sub>2</sub> SiCl <sub>2</sub> | 0.1882               | 5.758                  | 0.25              |

(Table continued on next page)

Hexafluoroethane

Hydrogen Bromide

Hydrogen

(Freon - 116)

|                                                | l                                             |                      |                        |            |
|------------------------------------------------|-----------------------------------------------|----------------------|------------------------|------------|
| GAS                                            | SYMBOL                                        | SPECIFIC HEAT, Cp    | DENSITY                | CONVERSION |
|                                                |                                               | cal/g <sup>O</sup> C | g/I @ 0 <sup>0</sup> C | FACTOR     |
| Dichlorosilane                                 | SiH <sub>2</sub> Cl <sub>2</sub>              | 0.150                | 4.506                  | 0.40       |
| 1,2-Dichlorotetrafluoroethane<br>(Freon - 114) | $C_2 C l_2 F_4$                               | 0.160                | 7.626                  | 0.22       |
| 1,1-Difluoroethylene<br>(Freon - 1132A)        | $C_2H_2F_2$                                   | 0.224                | 2.857                  | 0.43       |
| 2,2-Dimethylpropane                            | $C_5H_{12}$                                   | 0.3914               | 3.219                  | 0.22       |
| Ethane                                         | $C_2H_6$                                      | 0.4097               | 1.342                  | 0.50       |
| Fluorine                                       | F <sub>2</sub>                                | 0.1873               | 1.695                  | 0.98       |
| Fluoroform<br>(Freon - 23)                     | CHF <sub>3</sub>                              | 0.176                | 3.127                  | 0.50       |
| Freon - 11                                     | CCl <sub>3</sub> F                            | 0.1357               | 6.129                  | 0.33       |
| Freon - 12                                     | $CCl_2F_2$                                    | 0.1432               | 5.395                  | 0.35       |
| Freon - 13                                     | CCIF <sub>3</sub>                             | 0.153                | 4.660                  | 0.38       |
| Freon - 13 B1                                  | CBrF3                                         | 0.1113               | 6.644                  | 0.37       |
| Freon - 14                                     | CF <sub>4</sub>                               | 0.1654               | 3.926                  | 0.42       |
| Freon - 21                                     | CHCl <sub>2</sub> F                           | 0.140                | 4.592                  | 0.42       |
| Freon - 22                                     | CHCIF <sub>2</sub>                            | 0.1544               | 3.858                  | 0.46       |
| Freon - 23                                     | CHF <sub>3</sub>                              | 0.176                | 3.127                  | 0.50       |
| Freon - 113                                    | C <sub>2</sub> Cl <sub>3</sub> F <sub>3</sub> | 0.161                | 8.360                  | 0.20       |
| Freon - 114                                    | $C_2 Cl_2 F_4$                                | 0.160                | 7.626                  | 0.22       |
| Freon - 115                                    | C <sub>2</sub> ClF <sub>5</sub>               | 0.164                | 6.892                  | 0.24       |
| Freon - 116                                    | $C_2F_6$                                      | 0.1843               | 6.157                  | 0.24       |
| Freon - C318                                   | $C_4F_8$                                      | 0.1866               | 8.93                   | 0.164      |
| Freon - 1132A                                  | $C_2H_2F_2$                                   | 0.224                | 2.857                  | 0.43       |
| Helium                                         | Не                                            | 1.241                | 0.1786                 | 2          |

(Table continued on next page)

0.1843

3.419

0.0861

6.157

0.0899

3.610

0.24

- - - 2

1.00

 $C_2F_6$ 

 $H_2$ 

HBr

| GAS                                     | SYMBOL                         | SPECIFIC HEAT, Cp    | DENSITY                | CONVERSION |
|-----------------------------------------|--------------------------------|----------------------|------------------------|------------|
|                                         |                                | cal/g <sup>O</sup> C | g/l @ 0 <sup>0</sup> C | FACTOR     |
| Hydrogen Chloride                       | HCl                            | 0.1912               | 1.627                  | 1.00       |
| Hydrogen Fluoride                       | HF                             | 0.3479               | 0.893                  | 1.00       |
| Isobutylene                             | $C_4H_8$                       | 0.3701               | 2.503                  | 0.29       |
| Krypton                                 | Kr                             | 0.0593               | 3.739                  | 1.54       |
| Methane                                 | CH <sub>4</sub>                | 0.5328               | 0.715                  | 0.72       |
| Methyl Fluoride                         | CH <sub>3</sub> F              | 0.3221               | 1.518                  | 0.56       |
| Molybdenum Hexafluoride                 | MoF <sub>6</sub>               | 0.1373               | 9.366                  | 0.21       |
| Neon                                    | Ne                             | 0.246                | 0.900                  | 1.46       |
| Nitric Oxide                            | NO                             | 0.2328               | 1.339                  | 0.99       |
| Nitrogen                                | N <sub>2</sub>                 | 0.2485               | 1.250                  | 1.00       |
| Nitrogen Dioxide                        | NO <sub>2</sub>                | 0.1933               | 2.052                  | 2          |
| Nitrogen Trifluoride                    | NF <sub>3</sub>                | 0.1797               | 3.168                  | 0.48       |
| Nitrous Oxide                           | N <sub>2</sub> O               | 0.2088               | 1.964                  | 0.71       |
| Octafluorocyclobutane<br>(Freon - C318) | $C_4F_8$                       | 0.1866               | 8.93                   | 0.164      |
| Oxygen                                  | 0 <sub>2</sub>                 | 0.2193               | 1.427                  | 1.00       |
| Pentane                                 | C <sub>5</sub> H <sub>12</sub> | 0.398                | 3.219                  | 0.21       |
| Perfluoropropane                        | C <sub>3</sub> F <sub>8</sub>  | 0.194                | 8.388                  | 0.17       |
| Phosgene                                | COCl <sub>2</sub>              | 0.1394               | 4.418                  | 0.44       |
| Phosphine                               | PH <sub>3</sub>                | 0.2374               | 1.517                  | 0.76       |
| Propane                                 | C <sub>3</sub> H <sub>8</sub>  | 0.3885               | 1.967                  | 0.36       |
| Propylene                               | C <sub>3</sub> H <sub>6</sub>  | 0.3541               | 1.877                  | 0.41       |
| Silane                                  | SiH <sub>4</sub>               | 0.3189               | 1.433                  | 0.60       |
| Silicon Tetrachloride                   | SiCl <sub>4</sub>              | 0.1270               | 7.580                  | 0.28       |
| Silicon Tetrafluoride                   | SiF <sub>4</sub>               | 0.1691               | 4.643                  | 0.35       |
| Sulfur Dioxide                          | SO <sub>2</sub>                | 0.1488               | 2.858                  | 0.69       |

(Table continued on next page)

| GAS                                     | SYMBOL                                 | SPECIFIC HEAT, Cp    | DENSITY                | CONVERSION |
|-----------------------------------------|----------------------------------------|----------------------|------------------------|------------|
|                                         |                                        | cal/g <sup>O</sup> C | g/I @ 0 <sup>0</sup> C | FACTOR     |
| Sulfur Hexafluoride                     | SF <sub>6</sub>                        | 0.1592               | 6.516                  | 0.26       |
| Trichlorofluoromethane<br>(Freon - 11)  | CCl <sub>3</sub> F                     | 0.1357               | 6.129                  | 0.33       |
| Trichlorosilane                         | SiHCl <sub>3</sub>                     | 0.1380               | 6.043                  | 0.33       |
| 1,1,2-Trichloro - 1,2,2-Trifluoroethane | CCl <sub>2</sub> FCClF <sub>2</sub> or | 0.161                | 8.360                  | 0.20       |
| (Freon - 113)                           | $(C_2Cl_3F_3)$                         |                      |                        |            |
| Tungsten Hexafluoride                   | WF <sub>6</sub>                        | 0.0810               | 13.28                  | 0.25       |
| Xenon                                   | Xe                                     | 0.0378               | 5.858                  | 1.32       |

<sup>1</sup> Empirically defined

<sup>2</sup> Consult MKS Instruments, Inc. for special applications.

NOTE: Standard Pressure is defined as 760 mmHg (1013.25 mbar). Standard Temperature is defined as 0<sup>o</sup>C.

NOTE: This table may contain more (or less) gases than that of the unit.

# INDEX

## Α

Actual gas flow 16 ACTUAL mode 20 ASCII format 37

### В

BAND 28 baudrate 30 B-MODE 37

# С

C-MODE 37 Commands 38

# D

dead time 18 DIN 1871 24 DIRECT 11

# Ε

ERROR LISTING 20 EXTENDED DISPLAY 16 EXTERN 25 External Mode 26

# F

First Start Reset 14 FLOW OFF 11 FLOW ON 11 framing error 33

### G

gain 18 Gas Composition 29 GAS COMPOSITION 15 Gas correction factor 49 Gas Correction Factors 24 Gas Correction Table 49 GAS MENU 15 GCF 24

# Н

handshake 30 hardware handshake 31 Hardware Reset 14 helium 24 HISTORY mode 20 HOST MODE 33 hydrogen 24

# I

independent mode 25 INPUT OVERFLOW 20 INPUT UNDERFLOW 20 integral 18 Interface Connections 31

## L

lead 18 LIMIT 28 LOCKED 12

#### Μ

MAIN MENU 14 main valve 11 Master/Slave 25 MEMORY 12 MFC range 16

# 0

OUTPUT OVERFLOW 20 OUTPUT UNDERFLOW 20 overrun error 33

# Ρ

parity 30 parity error 33 PCS 26 PID 25 **PID Controller** 18 **Pin Assignment** 45 **Power Up Reset** 14 PRESSURE CONTROL 17 PRESSURE CONTROL mode 26

# R

Range Selection 23 Relay Option 28 **Reset to Default** 14 rise time 18 RS232 30 **RS232 Line Status** 33 RTS, CTS 31

# S

Safety information 6

Setpoints 16 SIGNALS menu 21 SLAVE 25 SLEEP 28 software handshake 31 software release 35 step response 18 stop bits 30

# Т

TEST 25 test signal 27 TOTAL FLOW 15 TRIP HIGH LIMIT 20 **Trip Limit** 28 TRIP LOW LIMIT 20 **Trouble Shooting** 44 Truth Table 29

# U

USER 24 USER DISPLAY menu 15

## W

word length 30

# Х

XON, XOFF 31

# Ζ

Zero Adjustment 27 ZERO VALUE 27

# **Customer Support Centers**

#### UNITED STATES

MKS Instruments, Inc. Corporate Service Center 651 Lowell Street Methuen, MA 01844 phone (978) 682-4567 Fax (978) 682-8543

MKS Instruments, Inc. HPS Division, Vacuum Components, Valves & Gauging 5330 Sterling Drive Boulder, CO 80301 phone (303) 449-9861 (800) 345-1967 Fax (303) 442-6880

#### CANADA

MKS Instruments, Canada Ltd. 30 Concourse Gate Nepean, Ontario, Canada K2E 7V7 phone (613) 723-3386 (800) 267-3551 (CAN only) Fax (613) 723-9160

#### FRANCE

#### MKS Instruments, France s.a.

43, Rue du Commandant Rolland B.P. 41 F-93352 Le Bourget, Cedex, France phone 33(1)48.35.39.39 Telex 233817 F Fax 33(1)48.35.32.52

#### TAIWAN

#### MKS Instruments, Taiwan

10F, No.93, Shoei-Yuan Street Hsinchu City 300 Taiwan, R.O.C. phone 886-3-575 3040 Fax 886-3-575 3048 GERMANY/BENELUX MKS Instruments, Deutschland GmbH Schatzbogen 43 D-81829 München phone 49-89-420008-0 Fax 49-89-42-41-06 e-mail: mks-germany@mksinst.com

#### ITALY

**G. Gambetti Kenologia Srl.** Via A. Volta No. 2 20082 Binasco (MI), Italy phone 39-2-90093082 Fax 39-2-905.2778

#### JAPAN

MKS Japan, Inc. Harmonize Building 5-17-13, Narita-Higashi Suginami-Ku, Tokyo 166, Japan phone 81-3-3398-8219 Fax 81-3-3398-8984

#### KOREA

MKS Korea Co., Ltd. 1<sup>st</sup> Floor DK Plaza-I 375-1 Geumgok-Dong Bundang-gu, Seongnam Kyonggi-do Korea 463-805 phone 82-31-717-9244 Fax 82-31-714-9244

#### UNITED KINGDOM

MKS Instruments, U.K. Ltd. 2 Cowley Way Weston Road Crewe, Cheshire CW1 6AE, England phone 44-1270-253400 Fax 44-1270-848382